### 1. 화면 해상도 조정

액정 디스플레이 (LCD) 기술의 특성 상 사진 해상도는 항상 고정되어 있습니다. 디스플레 이 성능을 최상으로 유지하려면 디스플레이 해상도를 1920 x 1080 픽셀로 설정하고, 화면비 를 16:9 으로 설정하십시오. 이것을 가장 선명한 사진을 위한 "기본 해상도 " 또는 최대 해상 도라고 합니다. 낮은 해상도는 보간 회로를 통해 전체 화면에 표시됩니다. 이미지 종류와 원래 해상도에 따라 보강된 해상도에서 픽셀 경계에 이미지 번짐이 생길 수 있습니다.

C LCD 기술을 최대한 활용하려면 아래 설명에 따라 PC 화면 해상도 설정에서 기본 해상도 1920 x 1080 을 선택해야 합니다. 모든 PC 비디오 카드가 이 해상도 값을 지원하지는 않습니다. 사용하는 비디오 카드가 이 해상도를 지원하지 않으면 비디오 카드 제조업체 웹 사이트에서 사용자의 PC 비디오 카드 모델에서 이 해상도를 설정할 수 있도록 지원하는 최신 드라이버가 있는지 확인하십시오. 비디오 드라이버 소프트웨어는 새로운 하드웨어 비디오 해상도를 지원하기 위해 자주 업데이트됩니다. 필요할 경우, 모니터의 기본 해상도를 지원하도록 PC 비디오 카드 하드웨어를 교체하고 업데이트해야 할 수도 있습니다.

#### Windows 에서 사진 해상도를 다음과 같이 변경할 수 있습니다.

- I. 디스플레이 등록 정보를 열고 설정 탭을 선택하십시오.
  Windows 바탕 화면에서 오른쪽 마우스를 클릭하여 디스플레이 등록 정보를 연 다음 팝업 메뉴 에서 속성을 선택하십시오.
- 2. "화면 해상도 " 영역의 슬라이드를 사용하여 화면 해상도를 조정하십시오.
  1920 x 1080 해상도를 선택한 다음 적용을 클릭하십시오.
- 3. 확인 및 예를 차례대로 클릭하십시오.
- 4. 디스플레이 등록 정보 창을 닫으십시오.

입력 소스에서 16:9 화면비를 지원하지 않는 경우에는 표시된 이미지가 확대되거나 왜곡됩 ㅁㅋ니다 . 원래 화면비를 유지하려면 "디스플레이 모드"조정에서 이미지 조정 옵션을 사용하십시오 .

## 2. 재생 빈도 조정

LCD 디스플레이는 기술적으로 깜빡이지 않으므로 LCD 디스플레이 재생 빈도를 최고로 지 정하지 않아도 됩니다 . 가장 좋은 방법은 컴퓨터에 이미 설정된 factory modes( 공장 모드 ) 를 그대로 사용하는 것입니다 . 초기값 모드를 보려면 다음 장을 확인하십시오 : 사전 설정 디 스플레이 모드

♀ 1920 x 1080 기본 해상도에 60 Hertz 를 선택할 수 있습니다 .

#### Windows 에서 재생 빈도를 다음과 같이 변경할 수 있습니다.

- 1. 제어판에서 디스플레이 아이콘을 두 번 클릭하십시오.
- 2. 디스플레이 등록 정보 창에서 설정 탭을 선택한 다음 고급 단추를 클릭하십시오.
- 3. 어댑터 탭을 선택하고 사양 표에 나열된 factory modes (공장 모드) 중 하나와 맞는 알 맞은 재생 빈도를 선택하십시오.
- 4. 변경, 확인 다음에 예를 차례대로 클릭하십시오.
- 5. 디스플레이 등록 정보 창을 닫으십시오.

# 3. 사전 설정 디스플레이 모드

| 수신 디스플레이 모드 ( 입력 타이밍 ) |             |             |
|------------------------|-------------|-------------|
| 해상도                    | 수평주파수 (KHz) | 수직 주파수 (Hz) |
| 640x480                | 31.47       | 59.94       |
| 640x480                | 37.50       | 75.00       |
| 720x400                | 31.47       | 70.08       |
| 800x600                | 37.88       | 60.32       |
| 800x600                | 46.88       | 75.00       |
| 832x624                | 49.72       | 74.55       |
| 1024x768               | 48.36       | 60.00       |
| 1024x768               | 60.02       | 75.03       |
| 1152x864               | 67.50       | 75.00       |
| 1152x870               | 68.68       | 75.06       |
| 1152x900               | 61.80       | 65.96       |
| 1280x768               | 47.396      | 60.00       |
| 1280x800               | 49.702      | 59.81       |
| 1280x720               | 44.77       | 59.86       |
| 1280x960               | 60.00       | 60.00       |
| 1280x1024              | 63.98       | 60.02       |
| 1280x1024              | 79.98       | 75.02       |
| 1360x768               | 47.70       | 60.01       |
| 1366x768               | 47.76       | 59.85       |
| 1440x900               | 70.60       | 75.00       |
| 1600x900               | 55.54       | 60.00       |
| 1680x1050              | 65.29       | 60.00       |
| 1680x1050              | 82.30       | 75.00       |
| 1920x1080              | 67.50       | 60.00       |

- 일반 표준에 해당하지 않는 VGA 카드와의 신호 주파수 차이로 인해 이미지가 손상될 수 있습니다. 그러나 이것은 오류가 아닙니다. 이 문제는 자동 설정을 변경하거나
  "DISPLAY(디스플레이)" 메뉴에서 Phase(상) 설정과 픽셀 주파수를 수동으로 변경하면 해결할 수 있습니다.
- 제품 수명을 연장하려면 컴퓨터의 전원 관리 기능을 사용하는 것이 좋습니다.